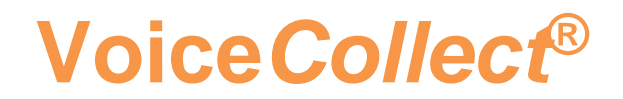

# **Installationsanleitung**

# WebLCR

Version: 2.0 vom 01.10.2020

VoiceCollect GmbH | Justus-von-Liebig-Str. 5 | 61352 Bad Homburg | Germany voicecollect@voicecollect.de

#### Inhaltsverzeichnis

| 1 | Dok | ument History                                      | 3  |
|---|-----|----------------------------------------------------|----|
| 2 | Tom | cat Installation                                   | 4  |
|   | 2.1 | Java installieren                                  | 4  |
|   | 2.2 | Tomcat installieren                                | 4  |
| 3 | Tom | cat Konfiguration                                  | 6  |
|   | 3.1 | Config Dateien nachträglich ändern                 | 6  |
|   | 3.2 | Apache Dienst automatisch starten lassen:          | 6  |
|   | 3.3 | Speicher hochsetzen                                | 7  |
|   | 3.4 | Check Tomcat Startpage und Manager                 | 8  |
|   | 3.5 | Check Logfiles:                                    | 8  |
| 4 | Web | LCR Konfiguration                                  | 9  |
|   | 4.1 | Pfad für native Bibliotheken konfigurieren         | 9  |
|   | 4.2 | Fix bei Auftreten des Fehlers UnsatisfiedLinkError | 10 |
|   | 4.3 | WebLCR Deployment                                  | 10 |
|   | 4.4 | WebLCR Konfigurationsdateien vorbereiten           | 10 |
|   | 4.5 | WebLCR Benutzer verwalten                          | 10 |
|   | 4.6 | WebLCR Systemeinstellungen anpassen                | 10 |

## **1** Dokument History

| Version |            | Änderungen    |
|---------|------------|---------------|
| 1.0     | 01.06.2013 | Basic version |
| 2.0     | 01.10.2020 | VC Adaptation |
|         |            |               |

### **2** Tomcat Installation

#### 2.1 Java installieren

http://www.oracle.com/technetwork/java/javase/downloads/jdk7-downloads-1880260.html Java SE Development Kit 7u21 (oder neuer) für Windows **32bit / 64bit.** Empfohlen: 64bit!

Als Pfad nicht den vorgeschlagenen Pfad (C:\Program Files (x86)\Java\jdk1.7.0\_21\) verwenden.

Stattdessen soll ein Pfad ohne Versionsinfo (z.B. C:\Program Files (x86)\Java\jdk1.7\) verwendet werden, um zukünftige JDK Updates zu berücksichtigen und zu vereinfachen.

#### 2.2 Tomcat installieren

http://tomcat.apache.org/download-70.cgi 32-bit/64-bit Windows with Service Installer (7.0.40 der neuer): http://www.eu.apache.org/dist/tomcat/tomcat-7/v7.0.40/bin/apache-tomcat-7.0.40.exe http://tomcat.apache.org/tomcat-7.0-doc/setup.html

Vorbereitung:

IIS stoppen und Dienst deaktivieren, sowie sicherstellen, dass keine Anwendung die Standard http Ports 80/443 benutzt

# Voice Collect®

| 💐 Apache Tomcat Setup                                           |                                                                                                    |                                                                                   |  |
|-----------------------------------------------------------------|----------------------------------------------------------------------------------------------------|-----------------------------------------------------------------------------------|--|
| Choose Components<br>Choose which features of Apa               | che Tomcat you want to install.                                                                                        | -                                                                                 |  |
| Check the components you wa<br>install. Click Next to continue. | Check the components you want to install and uncheck the components you don't want to install. Click Next to continue. |                                                                                   |  |
| Select the type of install:                                     | Custom                                                                                                    |                                                                                   |  |
| Or, select the optional<br>components you wish to<br>install:   | Tomcat ✓ Tomcat ✓ Start Menu Items ✓ Documentation ✓ Manager ✓ Host Manager ✓ Examples                                 | Description<br>Position your mouse<br>over a component to<br>see its description, |  |
| Space required: 10.6MB                                          |                                                                                                    |                                                                                   |  |
| Nullsoft Install System v2.46                                   |                                                                                                    |                                                                                   |  |
|                                                                 | < <u>B</u> ack                                                                                                    | Next > Cancel                                                                     |  |

#### (Host Manager auswählen)

| Apache Tomcat Setup: Co                             | onfiguration O | ptions                |        |
|-----------------------------------------------------|----------------|-----------------------|--------|
| <b>Configuration</b><br>Tomcat basic configuration. |                | -                     |        |
| Server Shutdown Port                                |                | 8005                  |        |
| HTTP/1.1 Connector Port                             |                | 8080                  |        |
| AJP/1.3 Connector Port                              |                | 8009                  |        |
| Windows Service Name                                |                | Tomcat7               |        |
| Create shortcuts for all users                      |                |                       |        |
| Tomcat Administrator Login                          | User Name      | admin                 |        |
| (op to hay                                          | Password       | ••••                  |        |
|                                                     | Roles          | admin-gui,manager-gui |        |
| Nullsoft Install System v2.46 —                     |                |                       |        |
|                                                     |                | < Back Next >         | Cancel |

Anpassung: HTTP Connector Port auf "80" setzen, User für Remote Administration definieren (admin/admin), Role "manager-script" hinzufügen

#### **3 Tomcat Konfiguration**

#### 3.1 Config Dateien nachträglich ändern

z.B. Port:

C:\Program Files\Apache Software Foundation\Tomcat 7.0\conf\server.xml tomcat-users.xml <Connector executor="tomcatThreadPool" port="**80**" protocol="HTTP/1.1" connectionTimeout="20000" redirectPort="**443**" />

z.B. Host Manager User:

C:\Program Files\Apache Software Foundation\Tomcat 7.0\conf\tomcat-users.xml

#### 3.2 Apache Dienst automatisch starten lassen:

| Apache Tomcat 7                      | .0 Tomcat7 Properties (Local Computer)                                                        | × |  |
|--------------------------------------|-----------------------------------------------------------------------------------------------|---|--|
| General Log On                       | Recovery Dependencies                                                                         |   |  |
| Service name:                        | Tomcat7                                                                                       |   |  |
| Display name:                        | Apache Tomcat 7.0 Tomcat7                                                                     |   |  |
| Description:                         | Apache Tomcat 7.0.37 Server - Attp://tomcat.apache.org/                                       |   |  |
| Path to executab<br>"C:\Program File | Path to executable:<br>''C:\Program Files (x86)\Apache Software Foundation\Tomcat 7.0\bin\Tom |   |  |
| Startup type:                        | Automatic                                                                                     |   |  |
| Help me configu                      | e service startup options.                                                                    |   |  |
| Service status:                      | Started                                                                                       |   |  |
| <u>S</u> tart                        | Stop <u>P</u> ause <u>R</u> esume                                                             |   |  |
| You can specify<br>from here.        | the start parameters that apply when you start the service                                    |   |  |
| Start parameters                     |                                                                                               |   |  |
|                                      |                                                                                               |   |  |
|                                      | OK Cancel Apply                                                                               |   |  |

#### 3.3 Speicher hochsetzen

Tomcat Monitor -> Configure

| Apache Tomcat 7.0 Tomcat7 Properties                                                                                                    |  |  |
|----------------------------------------------------------------------------------------------------|--|--|
| General Log On Logging Java Startup Shutdown                                                                                                    |  |  |
| Use default                                                                                                    |  |  |
| C:\Program Files\Java\jre7\bin\server\jvm.dll                                                                                                    |  |  |
| Java Classpath:                                                                                                    |  |  |
| C:\Program Files\Apache Software Foundation\Tomcat 7.0\bin\bootstrap                                                                                                    |  |  |
| Java Options:                                                                                                    |  |  |
| -Djava.io.tmpdir=C:\Program Files\Apache Software Foundation\Tom<br>-Djava.util.logging.manager=org.apache.juli.ClassLoaderLogManager<br>-Djava.util.logging.config.file=C:\Program Files\Apache Software Fou<br>XX:MaxPermSize=256m |  |  |
| Initial memory pool: MB                                                                                                    |  |  |
| Maximum memory pool: 1024 MB                                                                                                    |  |  |
| Thread stack size: KB                                                                                                    |  |  |
| OK Cancel Apply                                                                                                    |  |  |

Hinweis: mehr als 1500MB maximum Memory werden unter einer 32bit JVM nicht unterstützt!

-XX:MaxPermSize=256m (oder grösser) als neue Zeile zu den Optionen hinzufügen

#### 3.4 Check Tomcat Startpage und Manager

(http://localhost/manager/html):

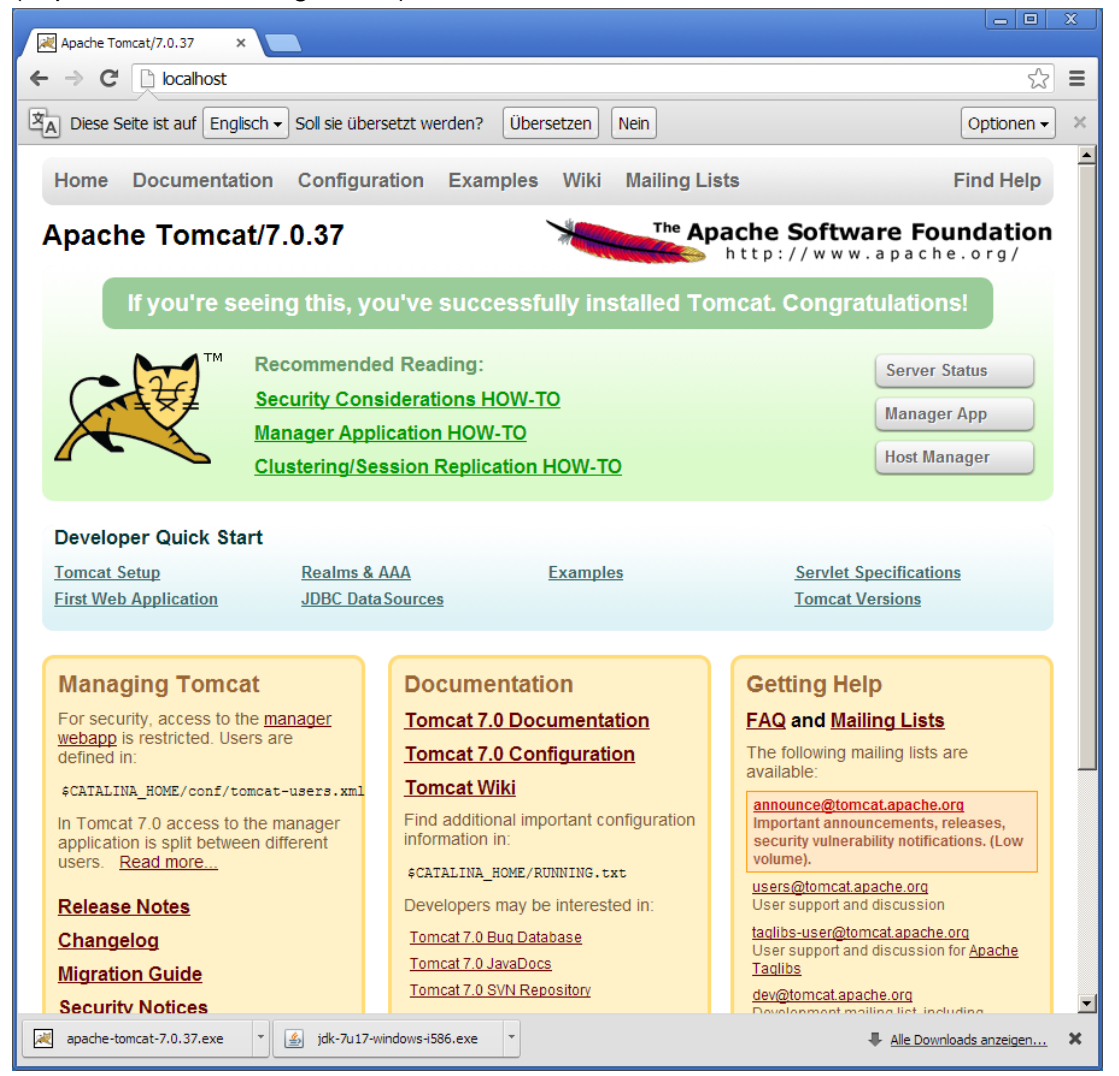

#### 3.5 Check Logfiles:

C:\Program Files\Apache Software Foundation\Tomcat 7.0\logs tomcat7-stdout.YYYY-MM-DD.log und tomcat7-stderr.YYYY-MM-DD.log

#### 4 WebLCR Konfiguration

#### 4.1 Pfad für native Bibliotheken konfigurieren

| Environment Variabl     | es                                 | ×     |
|-------------------------|------------------------------------|-------|
|                         |                                    |       |
| User variables for ac   |                                    | -     |
| Variable                | Value                              |       |
| TEMP                    | %USERPROFILE%\AppData\Local\Temp   |       |
| TMP                     | %USERPROFILE%\AppData\Local\Temp   |       |
|                         |                                    |       |
|                         |                                    |       |
|                         |                                    |       |
|                         | New Edit Delete                    |       |
|                         |                                    |       |
| <u>System variables</u> |                                    |       |
| Variable                | Value                              | 1     |
| OS                      | Windows_NT                         |       |
| Path                    | C:\Windows\system32;C:\Windows;C:\ | 1     |
| PATHEXT                 | .COM;.EXE;.BAT;.CMD;.VBS;.VBE;.JS; |       |
| PROCESSOR_A             | AMD64                              | 1     |
| 1                       | · · · · ·                          | ·   . |
|                         | New Edit Delete                    |       |
|                         |                                    |       |
|                         |                                    |       |
|                         | OK Cancel                          |       |
|                         |                                    | _     |

zu Path hinzufügen:

32bit:

C:\Program Files\Apache Software Foundation\Tomcat 7.0\webapps\weblcr\WEB-INF\lib\native\windows

64bit:

C:\Program Files\Apache Software Foundation\Tomcat 7.0\webapps\weblcr\WEB-INF\lib\native\windows-64

#### **Rechner neu starten!**

#### 4.2 Fix bei Auftreten des Fehlers UnsatisfiedLinkError

Error java.lang.UnsatisfiedLinkError: C:\Program Files (x86)\Apache Software Foundation\Tomcat 7.0\webapps\weblcr\WEB-INF\lib\native\windows\jnawtrenderer.dll: Can't find dependent libraries -> Auch JAVA JVM Path zu System Path hinzufügen: PATH=%PATH%; C:\Program Files\Java\jre7\bin

#### 4.3 WebLCR Deployment

Die Datei weblcr.war nach C:\Program Files\Apache Software Foundation\Tomcat 7.0\webapps kopieren und Tomcat neu starten.

#### 4.4 WebLCR Konfigurationsdateien vorbereiten

die Dateien application.properties und users.properties aus dem Verzeichnis C:\Program Files\Apache Software Foundation\Tomcat 7.0\webapps\weblcr\WEB-INF nach C:\Program Files\Apache Software Foundation\Tomcat 7.0\storage\weblcr\configuration kopieren und <u>in diesem Verzeichnis editieren</u>. (die dort gemachten Einstellungen bleiben bei einem erneuten Deployment persistent).

#### 4.5 WebLCR Benutzer verwalten

Anpassung der Datei users.properties mit folgendem Eintrag per User: username=password,grantedAuthority[,grantedAuthority][,enabled|disabled] z.B.: user1=user1,ROLE\_USER,CHANNEL\_1,CHANNEL\_2,CHANNEL\_3,CHANNEL\_5,SIPEXT ENSION\_877,enabled

#### 4.6 WebLCR Systemeinstellungen anpassen

Datenbankverbindung, SIP Server, Recorder in der Datei application.properties anpassen. Nach Beendigung der Konfiguration Tomcat neu starten!

Test der Installation, z.B. mit URL: http://localhost/weblcr?username=user1&password=user1

#### \*\*\* End of Document\*\*\*